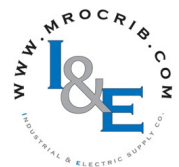

# **Chapter 3: Keys and Displays**

#### **Upper Display:**

In the Home Page, displays the parameter specified by Custom 1 in the factory page, otherwise displays the value of the parameter in the lower display.

#### **Zone Display:**

Indicates the controller zone that the RUI is currently communicating with.

| A = zone 10 | E = zone 14     |
|-------------|-----------------|
| b = zone 11 | $F = zone \ 15$ |
| C = zone 12 | h = zone 16     |
| d = zone 13 | J = zone 17     |

#### Lower Display:

Indicates the set point or output power value during operation, or the parameter whose value appears in the upper display.

#### EZ Key:

This key can be programmed to do various tasks, such as starting a profile.

#### Note:

Upon power up, the upper or left display will briefly indicate the firmware revision and the lower or right display will show RUI.

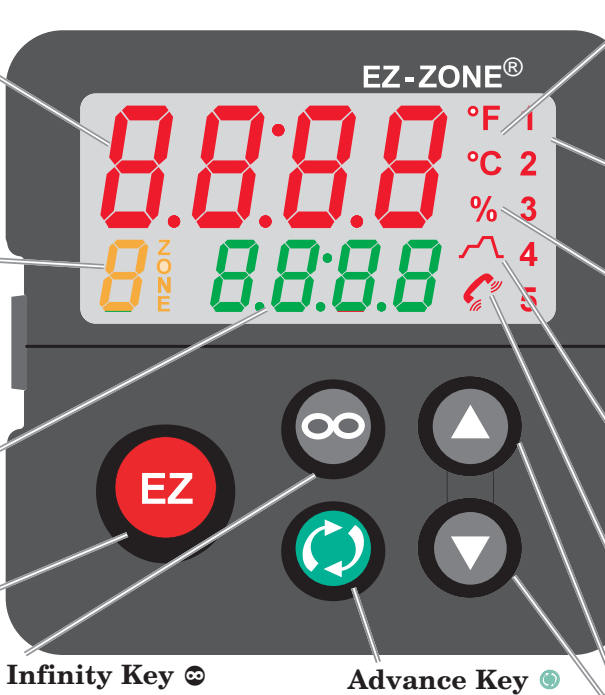

Advances through pa-

rameter prompts.

In the Home Page, press to scroll through the network zones, clears alarms and errors if clearable.

On other pages, press to back up one level, or press and hold for two seconds to return to the Home Page.

#### **Temperature Units:**

Indicates whether the temperature is displayed in Fahrenheit or Celsius.

#### **Output Activity:**

Number LEDs indicate activity of outputs. A flashing light indicates output activity.

#### **Percent Units:**

Lights when the controller is displaying values as a percentage or when the open-loop set point is displayed.

### **Profile Activity;**

Lights when a profile is running. Flashes when a profile is paused.

#### **Communications Activity**

Flashes when another device is communicating with the RUI.

### Up and Down Keys O O

In the Home Page, the parameter specified by Custom 1 in the factory page. In other pages, changes the upper display to a higher or lower value, or changes a parameter selection.

# Responding to a Displayed Message

# Attention Codes

An active message will cause the display to toggle between the normal settings and the active message in the upper display and Attention *REEn* in the lower display.

Your response will depend on the message and the controller settings. Some messages, such as Ramping and Tuning, indicate that a process is underway. If the message was generated by a latched alarm or limit condition, the message can be cleared when the condition no longer exists by simply pushing the Infinity  $\odot$  key or alternatively, by following the steps below. If an alarm has silencing enabled, it can also be silenced.

Push the Advance Key (1) to display Ignore **Ign** in the upper display and the message source, such as Limit High [L, h] in the lower display. Use the Up **○** and Down **○** keys to scroll through possible responses, such as Clear **[L**, or Silence **5**, **L**, then push the Advance ) or Infinity 🗢 key to execute the action. See the table below for further information on the Attention Codes.

| Display | Parameter Name<br>Description                                                                                                    | Setting | Range                                                                                                    | Default | Appears If                                   |
|---------|----------------------------------------------------------------------------------------------------|---------|----------------------------------------------------------------------------------------------------|---------|----------------------------------------------|
| REEN    | Attention<br>An active message will cause the<br>display to toggle between the nor-<br>mal settings and the active mes-<br>sage instance in the upper display,<br>$[P] \vdash L \cap]$ in the lower display, and the<br>Zone will flash reflecting the Zone<br>which generated the message.<br>Your response will depend on the<br>message and the controller settings.<br>Some messages, such as Ramping<br>and Tuning, indicate that a process<br>is underway. If the message was<br>generated by a latched alarm or<br>limit condition, the message can be<br>cleared when the condition no lon-<br>ger exists. If an alarm has silencing<br>enabled, it can be silenced.<br>Push the Advance Key () to display<br>$(\neg g \cap \Gamma)$ in the upper display and the<br>message source (such as $[\_ \downarrow h \cap I)$ ) in<br>the lower display.<br>Use the Up () and Down () keys<br>to scroll through possible responses,<br>such as Clear $[\_ L \cap]$ or Silence<br>$[\_ 5 \ , L]$ . Then push the Advance ()<br>or Infinity () key to execute the<br>action. |         | Note:<br>Due to the fact that the RUI/GTW can<br>be used with all EZ-ZONE controllers, the<br>prompts and the number of instances<br>shown below reflect features and the<br>maximum values that could be available<br>across the family of controllers at the time<br>this manual was written. The maximum<br>values shown are subject to change in<br>the future. To determine the features and<br>the maximum number of instances avail-<br>able for your controller please reference<br>the associated product user manual.<br><b>BLL 1</b> to <b>BLLB</b> Alarm Low 1 to 24<br><b>BLE 1</b> to <b>BLEB</b> Alarm Error 1 to 24<br><b>BLE 1</b> to <b>BLEB</b> Alarm Error 1 to 24<br><b>BLE 1</b> to <b>E.EB</b> Alarm Error 1 to 24<br><b>E1</b> to <b>E15</b> Error Input 1 to 16<br><b>L1</b> to <b>L19</b> Limit Low 1 to 16<br><b>L1</b> to <b>L19</b> Limit Error 1 to 16<br><b>L1</b> to <b>L19</b> Limit Bigh 1 to 16<br><b>L1</b> to <b>EU.0</b> Tuning 1 to 9<br><b>EU.10</b> to <b>EU.0</b> The Tuning 1 to 16<br><b>L.P.0</b> I to <b>L.P.15</b> Loop Open Error 1 to 16<br><b>L.P.0</b> I to <b>L.P.15</b> Loop Reversed Error 1<br>to 16<br><b>L.P.0</b> I to <b>L.P.15</b> Loop Reversed Error 1<br>to 16<br><b>L.P.1</b> to <b>L.P.15</b> Loop Reversed Error 1<br>to 16<br><b>L.P.1</b> to <b>L.P.2</b> Heater Error<br><b>L.P.1</b> Value too small to be dis-<br>played (≥ 10000.0) |         | an alarm or error<br>message is ac-<br>tive. |
| P.5E 1  | <b>Profile Start</b><br>Select a profile or step number that<br>will be affected by Profile Action.                                                                                                    |         | <b>Note:</b><br>Due to the fact that the RUI/GTW can<br>be used with all EZ-ZONE controllers, the<br>prompts and the number of instances<br>shown below reflect features and the<br>maximum values that could be available<br>across the family of controllers at the time<br>this manual was written. <i>The maximum</i><br><i>values shown are subject to change in</i><br><i>the future</i> . To determine the features and<br>the maximum number of instances avail-<br>able for your controller please reference<br>the associated product user manual.<br>0 to 250                                                                                                    | 0       | the controller in-<br>cludes profiling.      |
|         | <b>Profile Action Request</b><br>Select the action to apply to the pro-<br>file or step selected in Profile Start.                                                                                                    |         | nonENo ActionProFStart a ProfilePRU5PauserE5UResumeEndEnd                                                                                                    | None    | the controller in-<br>cludes profiling       |

# No Device Connected

If there is no device connected to the RUI/GTW or the controller on the selected zone is disconnected,  $\square o o$  will appear in the upper display and  $\square d E o$  will appear in the lower display. Press the Infinity Key  $\odot$  to move to the next zone.

If a zone disappears, ensure that its Standard Bus address was not intentionally changed. Also, check all network wiring and ensure that communications wiring is routed seperately from power wiring.

# Changing the Position of a Controllers Operations Page and or Profiling Page in the Lockout Menu

To change the position of the Operations Page or Profiling Page in the Lockout Menu, you must go to the Lock Operations Page parameter  $[\underline{Loc}, \underline{O}]$  or Lock Profiling Page parameter  $[\underline{Loc}, \underline{P}]$  in the Lockout Menu in the Factory Page.

- To go to the Factory Page from the Home Page, press both the Advance 

   and Infinity
   keys for six seconds.
   *LUSE* will appear in the Upper Display and *FLEY* will appear in the Lower Display.
- Press the Up O or Down O key to move to the Lockout Menu Lock.
- Press the Advance Key  ${\ensuremath{\textcircled{}}}$  to select a parameter.
- Press the Up **O** or Down **O** key to change the parameter value. The value you select (1, 2 or 3) will determine the position of the Operations Page or Profiling Pages in the Lockout Menu in the RUI Page.
- Press the Infinity Key 🗢 to move backwards through the levels: parameter to menu; menu to Home Page.
- Press and hold the Infinity Key 👁 for two seconds to return to the Home Page.

### Note:

**<u>r</u>Lof</u> and <b><u>5</u>Lof** settings of the RUI will always take precedence over any other individual controller settings. In other words, if an RUI is on a network with multiple PM controllers where all of the PM controllers have **<u>5</u>Lof** set to 0 (not writable) and the RUI has **<u>5</u>Lof** set to 5, all writable parameters in all PM controllers can be written to via the RUI. Conversely, if all PM controllers have **<u>5</u>Lof** set to 5 and the RUI has it set to 0 all of the PM controllers will be write protected. If it is required that protection for any given controller not be overridden by the RUI turn to the Features section of the controller user manual and find the section entitled "Using Password Security".

# Example 1

The operator wants to read all the menus and not allow any parameters to be changed.

In the RUI Page, Lockout Menu, set Read Lock <u>rLo</u> to 5 and Set Lock <u>**5Lo**</u> to 0.

# Example 2

The operator wants to read and write to the Home Page and Profiling Page, and lock all other pages and menus.

In the RUI Page, Lockout Menu, set Read Lock **rLof** to 2 and Set Lock **5Lof** to 2.

In the Factory Page, Lockout Menu, set Lock Operations Page  $\boxed{ L \circ L O}$  to 3 and Lock Profiling Page  $\boxed{ L \circ L O}$  to 2.

The operator wants to read the Operations Page, Setup Page. Profiling Page, Diagnostics Menu, Lock Menu, Calibration Menu and Custom Menus. The operator also wants to read and write to the Home Page.

In the RUI Page, Lockout Menu, set Read Lock **rLof** to 1 and Set Lock **5Lof** to 5.

In the Factory Page, Lockout Menu, set Lock Operations Page (LoC.) to 2 and Lock Profiling Page (LoC.) to 3.

# Programming the EZ Key Using an RUI

The following examples show how to program the EZ Key to start and stop a profile using PM, RM and ST family controllers.

# Note:

This functionality is embedded in the configuration of the control, therefore, any "EZ" Function Key from any RUI pointing to the programmed control will assume the programmed function.

# Using the RUI with PM Family Controllers

# Note:

The steps shown below were created using PM firmware version 11.00. Slight differences may exist if your controller has a different version. The firmware version can be found by cycling power to the controller (first numerical value displayed in the upper display) or by navigating to the revision  $\boxed{rE_{u}}$  prompt found in the Diagnostic Menu  $\boxed{d_{i}Rg}$  in the Factory Page

- Go to the Setup Page from the Home Page, press both the Up O and Down O keys for six seconds.
   *R* , will appear in the upper display and *SEE* will appear in the lower display.
- 2. Press the Up **O** or Down **O** key until **FUn** appears in the upper display and **SEE** will appear in the lower display.
- 3. Press the Advance Key (a) once. **h** ,**g**h will appear in the upper display and **L E u** (high or low) will appear in the lower display. Select whether a high state or a low state will start the profile.
- 3. Press the Up **O** or Down **O** key to scroll through the functions that can be assigned to the EZ Key. When **P.5 ± 5** (Profile Start/Stop) appears in the upper display and **F**n appears in the lower display, press the Infinity Key once to select that function and move to the **F**. (Function Instance equals Profile 1, 2, 3 or 4) parameter.
- 4. Press the Up **◊** or Down **◊** key to select the profile of choice.
- 5. Press the Infinity Key ☺ once to return to the submenu, twice to return to the Home Page.

# Using the RUI with RM Family Controllers

# Note:

The steps shown below were created using RM firmware version 6.00. Slight differences may exist if your controller has a different version. The firmware version can be found by navigating to the revision  $\boxed{r \in U}$  prompt found in the Diagnostic Menu  $\boxed{d \cdot R \cdot g}$  in the Factory Page.

 Go to the Setup Page from the Home Page, press both the Up **○** and Down **○** keys for six seconds.
 *R*, will appear in the upper display and *SEE* will appear in the lower display.

- 2. Press the Up **◊** or Down **◊** key until the Action prompt *R***[***E*] appears in the upper display and *S***[***E***]** will appear in the lower display.
- 3. Press the Advance Key <sup>●</sup> once and select the Action instance (1-8) using the Up **○** or Down **○** key. Upon entry, the upper display will show **□** and the lower display will show **□**.
- 4. Press the Advance Key <sup>●</sup> once and then using the Up **○** or Down **○** key to select Profile Start/Stop **P.5£5** as the Function **F**∩.
- 5. Press the Advance Key <sup>●</sup> once and then using the Up **○** or Down **○** key select the Function Instance
  F. (Function Instance equals Profile 1, 2, 3...25).
- 6. Press the Advance Key <sup>●</sup> once to define the source of this Action by using the Up **○** or Down **○** key to select the Function Key **Fun** as the Source Function **[5Fn**].
- 7. Press the Advance Key <sup>(®)</sup> once and then using the Up **○** or Down **○** key select the Source Instance **5**.*R* (Source Instance in this case equals EZ-Key 1 or 2.
- 8. Press the Advance Key <sup>●</sup> once and then using the Up O or Down O key select the Source Zone **52**.*R* (Source Zone equals 0 -16).

### Note:

Zone 0 represents the current module being configured while in this example, this selection represents the module in which the profile will run.

- 9. Press the Advance Key 
  once and then using the Up O or Down O key select the Level LEU desired to trigger the Action, high h.gh or low Loud.
- 10. Press the Infinity Key 🗢 three times to return to the Home Page.

# Using the RUI with ST Family Controllers

# Note:

The steps shown below were created using PM firmware version 8.00. Slight differences may exist if your controller has a different version. The firmware version can be found by cycling power to the controller (first numerical value displayed in the upper display) or by navigating to the revision  $\boxed{r \not E u}$  prompt found in the Diagnostic Menu  $\boxed{d}$ ,  $\overrightarrow{R}$  in the Factory Page

- Go to the Setup Page from the Home Page, press both the Up O and Down O keys for six seconds.
   *R*, will appear in the upper display and *SEE* will appear in the lower display.
- 2. Press the Up **O** or Down **O** key until **FUn** appears in the upper display and **SEE** will appear in the lower display.
- 3. Press the Advance Key (a) once. *I* will appear in the upper display and *FUn* will appear in the lower display. At this time select instance 1.

#### Note:

As of this firmware revision (8.0), two instances appear to be available and selectable. However, instance 2 is provided for future firmware enhancements only.

- 4. Press the Advance Key <sup>●</sup> once and then using the Up O or Down O key to select Profile Start/Stop **P.5 ± 5** as the Function **F**∩.
- 5. Press the Advance Key <sup>●</sup> once and then using the Up **○** or Down **○** key select the Function Instance 
  F. (Function Instance equals Profile 1, 2, 3 or 4).
- 5. Press the Infinity Key © twice to return to the submenu, three times to return to the Home Page.

# **Default Home Pages**

Watlow's patented user-defined menu system improves operational efficiency. The user-defined Home Page provides you with a shortcut to monitor or change the parameter values that you use most often. The default Home Pages for the EZ-ZONE PM Express, ST, Panel Mount (PM) and Rail Mount (RM) controllers are shown on the following pages. When a parameter normally located in the Setup Page or Operations Page is placed in the Home Page, it is accessible through both. If you change a parameter in the Home Page, it is automatically changed in its original page it is automatically changed in the Home Page.

Use the Advance Key O to step through the Home Page parameters. When not in pairs the parameter prompt will appear in the lower display, and the parameter value will appear in the upper display. You can use the Up O and Down O keys to change the value of writable parameters, just as you would in any other menu.

If Control Mode is set to Auto, the Process Value is in the upper display and the Closed Loop Set Point (read-write) is in the lower display.

If a profile is running, the process value is in the upper display and the Target Set Point (read only) is in the lower display. If Control Mode is set to Manual, the Process Value is in the upper display and the output power level (read-write) is in the lower display.

If Control Mode is set to Off, the Process Value is in the upper display and **OFF** (read only) is in the lower display.

If a sensor failure has occurred, the upper display will show four dashes <u>---</u> and the output power level (read-write) is in the lower display.

# **Changing the Set Point**

You can change the set point by using the Up  $\bigcirc$  or Down  $\bigcirc$  keys when a profile is not running.

# Modifying the Home Page

To modify the Home Page proceed to the Factory Menu by pushing and holding the Advance key and the Infinity key for approximately six seconds. Upon entering the Factory Page the first menu will be the Custom Menu  $\fbox{}$   $\fbox{}$   $\fbox{}$   $\underrightarrow{}$   $\underrightarrow{}$  Once there push the Advance key where the lower display will show  $\fbox{}$   $\vcenter{}$   $\vcenter{}$   $\vcenter{}$  and the upper display will show  $\fbox{}$  Again, push the Advance button where the prompt for the Process Value  $\fbox{}$   $\vcenter{}$   $\vcenter{}$  on the bottom. Using the Up or Down arrow keys will allow for a customized selection of choice. There are twenty positions available that can be customized.

# Modifying the Display Pairs

The Home Page, being a customized list of as many as 20 parameters can be configured in pairs of up to 10 via the Display Pairs **<u>J.P.F.5</u>** prompt found in the Global Menu **<u>JL bL</u>** (Setup Page). As stated above, the user can define pairs of prompts to appear on the display every time the Advance (a) key is pushed. For each controller the first pair will always be as defined in the Custom Menu and as stated will default (factory settings) to the Active Process Value loop 1  $\mathbb{R}[.\mathcal{F}_{\mathcal{U}}]$ , and the Active Set Point loop 1  $\mathbb{R}[.\mathcal{F}_{\mathcal{U}}]$ , and the Active Set Point loop 1  $\mathbb{R}[.\mathcal{F}_{\mathcal{U}}]$ , For the Limit, it would be the Active Process Value  $\mathbb{R}[.\mathcal{F}_{\mathcal{U}}]$ , and Limit Status, either Safe  $[\mathcal{S}\mathcal{R}\mathcal{F}\mathcal{E}]$  or Fail  $[\mathcal{F}\mathcal{R}_{\mathcal{I}}\mathcal{L}]$ . When configuring the Custom Menu to your liking it should be noted that if 2 changeable (writable) prompts are displayed in a Pair, i.e., Control Mode on top and Idle Set Point on the bottom, only the lower display (Idle Set Point) can be changed.

On some controllers the display can also be configured to scroll automatically through multiple channels and then through all configured display pairs. Go to the Setup Page under the Global Menu and change the Display Time  $\_d_{.L}$ , prompt to something greater than 0. If set to 2, the display will scroll every 2 seconds from channel 1 to 2 (if present) and then through all of the custom pairs that are configured.

# EZ-ZONE PM Express Home Page

| Custom<br>Menu<br>Number         | Home<br>Page<br>Display<br>(defaults) | Parameter<br>Name         | Custom Menu<br>Display<br>(defaults) | Parameter Page and Menu |
|----------------------------------|---------------------------------------|---------------------------|--------------------------------------|-------------------------|
| IF 4 <sup>th</sup> digit         | of PN is eq                           | ual to: PM _ [L]          | B(                                   | Limit Controller)       |
| 1 Upper or<br>left dis-<br>play  | (value<br>only)                       | Active Process<br>Value   | <u>Αር.Ρυ</u>                         | Home Page               |
| 2 Lower or<br>right dis-<br>play | 58FE<br>or<br>F8.L                    | Limit State               | L.SE                                 | Home Page               |
|                                  | (value<br>only)                       | Limit Low Set<br>Point    | L L.5                                | Operations Page         |
|                                  | (value<br>only)                       | Limit High Set<br>Point   | <u> </u>                             | Operations Page         |
|                                  | (value<br>only)                       | Alarm Low Set<br>Point    | RL o                                 | Operations Page         |
|                                  | (value<br>only)                       | Alarm high Set<br>Point   | <u> </u>                             | Operations Page         |
|                                  | (value<br>only)                       | Calibration Offset        | <b>. [</b> <i>R</i> ]                | Operations Page         |
| IF 4 <sup>th</sup> digit         | of PN is eq                           | ual to: PM _ [C]          | B (]                                 | PID Controller)         |
| 1 Upper or<br>left dis-<br>play  | (value<br>only)                       | Active Process<br>Value   | <u>Αር.Ρυ</u>                         | Home Page               |
| 2 Lower or<br>right dis-<br>play | (value<br>only)                       | Active Set Point          | RC.5P                                | Home Page               |
|                                  | AUE I                                 | Autotune                  |                                      | Operations Menu         |
|                                  | [[ריז]                                | User Control<br>Mode      |                                      | Operations Menu         |
|                                  | h,Pbl                                 | Heat Proportional<br>Band |                                      | Operations Menu         |
|                                  | С.РЬ І                                | Cool Proportional<br>Band |                                      | Operations Menu         |
|                                  | <b>E</b> ,1                           | Time Integral             |                                      | Operations Menu         |
|                                  | Ed I                                  | Time Derivative           |                                      | Operations Menu         |
|                                  |                                       | Time Base Out-<br>put 1   |                                      | Operations Menu         |
|                                  | <u>o.t b 2</u>                        | Time Base Out-<br>put 2   |                                      | Operations Menu         |
|                                  | RLo I                                 | Alarm Low Set<br>Point    |                                      | Operations Menu         |
|                                  | R.h , I                               | Alarm High Set<br>Point   |                                      | Operations Menu         |
|                                  | . <u>[</u>                            | Calibration Offset        |                                      | Operations Menu         |

# **EZ-ZONE ST Home Page**

| Custom<br>Menu<br>Number | Home<br>Page<br>Display<br>(defaults) | Parameter<br>Name               | Custom Menu<br>Display<br>(defaults) | Parameter Page and Menu                                                |
|--------------------------|---------------------------------------|---------------------------------|--------------------------------------|------------------------------------------------------------------------|
| 1 Upper<br>Display       | (value<br>only)                       | Active Process<br>Value         | 8 <b>[.P</b> u                       | Operations Page, Analog Input Menu                                     |
| 2 Lower<br>Display       | (value<br>only)                       | *Active Set Point               | <b>AC.SP</b>                         | Operations Page, Monitor Menu                                          |
| IF 4 <sup>th</sup> dig   | it of PN is                           | equal to: $ST \_ [L]$ -         | (I                                   | ntegrated Limit included)                                              |
| 3                        | (value<br>only)                       | Process Value<br>Analog Input 2 | Pro                                  | Operations Page, Analog Input Menu                                     |
| 4                        | L.SE                                  | Limit State                     | L.SE                                 | Operations Page, Limit Menu                                            |
| IF 4 <sup>th</sup> dig   | it of PN is                           | equal to: $ST \_ [A]$ -         |                                      | -                                                                      |
| 3                        | None                                  |                                 |                                      |                                                                        |
| 4                        | None                                  |                                 |                                      |                                                                        |
| 5                        | <u>נריו</u>                           | User Control<br>Mode            | [ריז]                                | Operations Page, Monitor Menu                                          |
| 6                        | h,Pr l                                | Heat Power                      | h,Pr                                 | Operations Page, Monitor Menu                                          |
| 7                        | [.Pr 1                                | Cool Power                      | [.Pr                                 | Operations Page, Monitor Menu                                          |
| 8                        | RUE I                                 | Autotune                        | AUF                                  | Operations Page, Loop Menu                                             |
| 9                        | 1d.51                                 | Idle Set Point                  | 'dLE                                 | Operations Page, Loop Menu                                             |
| IF 12 <sup>th</sup> di   | git of PN is                          | equal to: ST                    | [P]                                  | (Profile Ramp and Soak included)                                       |
| 10                       | <b>P.5</b> E 1                        | Profile Start                   | <u>P.5<i>L</i></u> r                 | Home Page only (See ST User Manual, Pro-<br>file Page Chapter.)        |
| 11                       |                                       | Profile Action Re-<br>quest     | P.ACr                                | Home Page only (See ST User Manual, Pro-<br>file Page Chapter.)        |
| IF 12 <sup>th</sup> di   | git of PN is                          | equal to: ST                    | [A, S] _                             |                                                                        |
| 10 to 20                 | (skipped)                             | None                            | nonE                                 | (Add parameters to the Home Page in the<br>Custom Menu, Factory Page.) |

\* If Control Mode is set to Auto, the process value is in the upper display and the Closed Loop Set Point (read-write) is in the lower display.

If a profile is running, the process value is in the upper display and the Target Set Point (read only) is in the lower display.

If Control Mode is set to Manual, the process value is in the upper display and the output power level (readwrite) is in the lower display.

If Control Mode is set to Off, the process value is in the upper display and  $\Box \rho FF$  (read only) is in the lower display.

If a sensor failure has occurred, --- is in the upper display and the output power level (read-write) is in the lower display.

# **EZ-ZONE PM Home Page**

| Custom<br>Menu<br>Number | Home<br>Page<br>Display | Home Page Defaults           | Custom<br>Menu Dis-<br>play<br>(defaults) | Parameter Page and Menu                    |  |  |  |  |
|--------------------------|-------------------------|------------------------------|-------------------------------------------|--------------------------------------------|--|--|--|--|
|                          | All Models              |                              |                                           |                                            |  |  |  |  |
| 1                        | Numerical<br>value      | Active Process Value (1)     | AC.Pu                                     | Operations Page, Monitor Menu              |  |  |  |  |
| 2                        | Numerical<br>value      | Active Set Point (1)*        | RC.5P                                     | Operations Page, Monitor Menu              |  |  |  |  |
| IF 10th d                | igit of PN is           | s equal to: PM               | [L, M]                                    | ·                                          |  |  |  |  |
| 3                        | Numerical<br>value      | Process Value (2)            | AC.Pu                                     | Operations Page, Monitor Menu              |  |  |  |  |
| 4                        | or<br>FR.L              | Limit Status                 | <u> 8C.5P</u>                             | Home Page                                  |  |  |  |  |
| IF 10 <sup>th</sup> di   | git of PN is            | s equal to: PM               | [A, C, J, R, P, 1                         | ]                                          |  |  |  |  |
| 3                        | Pu.82                   | Active Process Value (2)     | RC.Pu                                     | Operations Page, Monitor Menu              |  |  |  |  |
| 4                        | [ <b>C.</b> 5P2]        | Closed Loop Set Point<br>(2) | <b>RC.5P</b>                              | Operations Page, Monitor Menu              |  |  |  |  |
| 5                        | [[רי]]                  | User Control Mode (1)        | [[ייי]                                    | Operations Page, Monitor Menu              |  |  |  |  |
| 6                        | h,Pr l                  | Heat Power (1)               | h.Pr                                      | Operations Page, Monitor Menu              |  |  |  |  |
| 7                        | [.Pr l                  | Cool Power (1)               | [.Pr                                      | Operations Page, Monitor Menu              |  |  |  |  |
| 8                        | Rut I                   | Autotune (1)                 | RUE                                       | Operations Page, Loop Menu                 |  |  |  |  |
| 9                        | 10.5 I                  | Idle (1)                     | Idle                                      | Operations Page, Loop Menu                 |  |  |  |  |
| 10                       | [[ריז]                  | User Control Mode (2)        | [[ייי]                                    | Operations Page, Monitor Menu              |  |  |  |  |
| 11                       | h.Pr2                   | Heat Power (2)               | h.Pr                                      | Operations Page, Monitor Menu              |  |  |  |  |
| 12                       | [.P-2]                  | Cool Power (2)               | [.Pr                                      | Operations Page, Monitor Menu              |  |  |  |  |
| 13                       | Rut2                    | Autotune (2)                 | AUF                                       | Operations Page, Loop Menu                 |  |  |  |  |
| 14                       | ·d.52                   | Idle (2)                     | IdLE                                      | Operations Page, Loop Menu                 |  |  |  |  |
| IF 10 <sup>th</sup> di   | git of PN is            | equal to: PM                 | _ [L, M]                                  | -                                          |  |  |  |  |
| 15                       | LL.5 1                  | Limit Set Point Low          | L L.5                                     | Operations Page, Limit Menu                |  |  |  |  |
| 16                       | Lh.5 1                  | Limit Set Point High         | L h.S                                     | Operations Page, Limit Menu                |  |  |  |  |
| IF 10 <sup>th</sup> di   | git of PN is            | equal to: PM                 | [R, B, N, E]                              |                                            |  |  |  |  |
| 17                       | P.SE I                  | Start Profile                | <b>P.5</b> <i>Lr</i>                      | Home Page only (See Profile Page Chapter.) |  |  |  |  |
| 18                       | <b>P.</b> 8[ 1          | Action Request               | P.R[r]                                    | Home Page only (See Profile Page Chapter.) |  |  |  |  |
| 19                       |                         | None                         |                                           |                                            |  |  |  |  |
| 20                       |                         | None                         |                                           |                                            |  |  |  |  |

\* If Control Mode is set to Auto, the process value is in the upper display and the Closed Loop Set Point (read-write) is in the lower display.

If a profile is running, the process value is in the upper display and the Target Set Point (read only) is in the lower display.

If Control Mode is set to Manual, the process value is in the upper display and the output power level (readwrite) is in the lower display.

If Control Mode is set to Off, the process value is in the upper display and  $\Box \rho FF$  (read only) is in the lower display.

If a sensor failure has occurred, --- is in the upper display and the output power level (read-write) is in the lower display.

#### Note:

Numbers within parenthesis indicates the instance.

# EZ-ZONE RMC (Controller) Home Page

| Custom<br>Menu<br>Number | Home<br>Page<br>Display | Parameter<br>Name         | Custom<br>Menu<br>Display | Parameter Page and Menu                                                |
|--------------------------|-------------------------|---------------------------|---------------------------|------------------------------------------------------------------------|
| 1 Upper<br>Display       | Numerical<br>value      | Active Process<br>Value   | 8c.Pu                     | Operations Page, Analog Input Menu                                     |
| 2 Lower<br>Display       | Numerical<br>value      | Active Set Point          | <u>8c.5P</u>              | Operations Page, Monitor Menu                                          |
| 3                        | [רחו]                   | Control Mode              | [[יין]                    | Operations Page, Loop Menu                                             |
| 4                        | h,Pr l                  | Heat Power                | h,Pr                      | Operations Page, Monitor Menu                                          |
| 5                        | [,Pr 1                  | Cool Power*               | [.Pr                      | Operations Page, Monitor Menu                                          |
| 6                        | AUE I                   | Autotune                  | RUE                       | Operations Page, Loop Menu                                             |
| 7                        | 10.5 I                  | Idle Set Point            | IdLE                      | Operations Page, Loop Menu                                             |
| IF 4 <sup>th</sup> dig   | it of PN is e           | qual to: RM _ [3, 4       | 4]                        | (Profile Ramp and Soak included)                                       |
| 8                        | P.SE I                  | Profile Start             | P.Str                     | Home Page only (See Profile Page Chapter.)                             |
| 9                        | P.AC I                  | Profile Action<br>Request | <b>P.8[</b> r             | Home Page only (See Profile Page Chapter.)                             |
| 10 to 20                 | (skipped)               | None                      | nonE                      | (Add parameters to the Home Page in the<br>Custom Menu, Factory Page.) |

# EZ-ZONE RME (Expansion) Home Page

| Custom<br>Menu<br>Number | Home<br>Page<br>Display | Parameter<br>Name       | Custom<br>Menu<br>Display | Parameter Page and Menu                                                |
|--------------------------|-------------------------|-------------------------|---------------------------|------------------------------------------------------------------------|
| 1 Upper<br>Display       | (skipped)               | None                    | non£                      | (Add parameters to the Home Page in the<br>Custom Menu, Factory Page.) |
| 2 Lower<br>Display       | F                       | Display Units           | [_F                       | Setup Page, Global Menu                                                |
| 3                        | RLo I                   | Alarm Set Point<br>Low  | R.L o                     | Operations Page, Alarm Menu                                            |
| 4                        | <u>R.h , l</u>          | Alarm Set Point<br>High | R.h.                      | Operations Page, Alarm Menu                                            |
| 5 to 20                  | (skipped)               | None                    | nonE                      | (Add parameters to the Home Page in the<br>Custom Menu, Factory Page.) |

# EZ-ZONE RMS (Scanner) Home Page

| Custom<br>Menu<br>Number | Home<br>Page<br>Display       | Parameter<br>Name         | Custom<br>Menu<br>Display | Parameter Page and Menu                                                |  |
|--------------------------|-------------------------------|---------------------------|---------------------------|------------------------------------------------------------------------|--|
| 1 Upper<br>Display       | Numerical<br>value            | Active Process<br>Value 1 | 8c.Pu                     | Operations Page, Analog Input Menu                                     |  |
| 2 Lower<br>Display       | Numerical<br>value            | Active Process<br>Value 2 | 8c.Pu                     | Operations Page, Analog Input Menu                                     |  |
| 3 - 16                   | Same as above instance 3 - 16 |                           |                           |                                                                        |  |
| 17 - 30                  | (skipped)                     | None                      | nonE                      | (Add parameters to the Home Page in the<br>Custom Menu, Factory Page.) |  |

# EZ-ZONE RMH (High Density) Home Page

| Custom<br>Menu<br>Number | Home<br>Page<br>Display       | Parameter<br>Name         | Custom<br>Menu<br>Display | Parameter Page and Menu                                                |  |
|--------------------------|-------------------------------|---------------------------|---------------------------|------------------------------------------------------------------------|--|
| 1 Upper<br>Display       | Numerical<br>value            | Active Process<br>Value 1 | 8c.Pu                     | Operations Page, Analog Input Menu                                     |  |
| 2 Lower<br>Display       | Numerical<br>value            | Active Set Point          | <u>8c.5P</u>              | Operations Page, Monitor Menu                                          |  |
| 3                        | [רחו]                         | Control Mode              | [[יין]                    | Operations Page, Loop Menu                                             |  |
| 4 to 48                  | Same as above instance 4 - 16 |                           |                           |                                                                        |  |
| 49 to 50                 | (skipped)                     | None                      | nonE                      | (Add parameters to the Home Page in the<br>Custom Menu, Factory Page.) |  |

# EZ-ZONE RML (Limit) Home Page

| Custom<br>Menu<br>Number | Home<br>Page<br>Display       | Parameter<br>Name         | Custom<br>Menu<br>Display | Parameter Page and Menu                                                |  |
|--------------------------|-------------------------------|---------------------------|---------------------------|------------------------------------------------------------------------|--|
| 1 Upper<br>Display       | Numerical<br>value            | Active Process<br>Value 1 | Rc.Pu                     | Operations Page, Analog Input Menu                                     |  |
| 2 Lower<br>Display       | Safe or Fail                  | Limit Status              | L.SE                      | Setup Page, Global Menu                                                |  |
| 3 to 24                  | Same as above instance 4 - 16 |                           |                           |                                                                        |  |
| 25 to 30                 | (skipped)                     | None                      | nonE                      | (Add parameters to the Home Page in the<br>Custom Menu, Factory Page.) |  |

# EZ-ZONE RMA (Access) Home Page

| Custom<br>Menu<br>Number | Home<br>Page<br>Display | Parameter<br>Name | Custom<br>Menu<br>Display | Parameter Page and Menu |
|--------------------------|-------------------------|-------------------|---------------------------|-------------------------|
| 1 Upper<br>Display       | EZ-ZONE<br>RMA          | None              |                           | Cannot be modified      |
| 2 Lower<br>Display       | RMA Part<br>Number      | Part Number       |                           | Cannot be modified      |